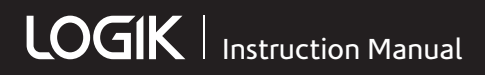

# 7" Digital Photo Frame

# L07DPF13

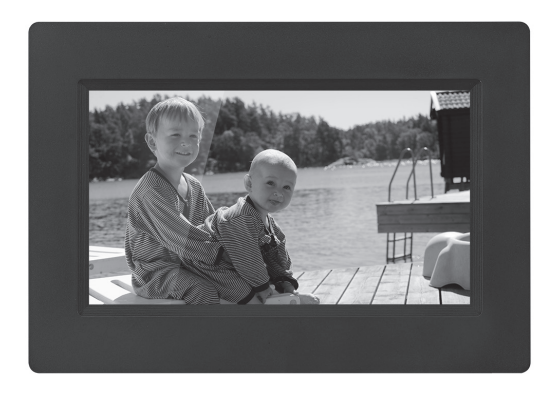

# Contents

| Contents                             | 3  |
|--------------------------------------|----|
| Safety Warnings                      | 4  |
| Unpacking                            | 5  |
| Product Overview                     | 6  |
| Front & Side View                    | 6  |
| Rear View                            | 6  |
| Preparations                         | 7  |
| Attaching the Stand                  | 7  |
| Connecting to the Mains Power        | 7  |
| Inserting a Memory Card / USB Device | 8  |
| Selecting the Memory Device          | 8  |
| Viewing Photos                       | 9  |
| Viewing Thumbnails                   | 9  |
| Playing a Slideshow                  | 9  |
| Browsing Files                       | 10 |
| Playing a Slideshow                  | 10 |
| Calendar View                        | 11 |
| Setting                              | 11 |
| Maintenance                          | 12 |
| Cleaning the Unit                    | 12 |
| Hints and Tips                       | 13 |
| Specifications                       | 14 |

# Safety Warnings

When using electrical appliances, basic precautions should always be followed, including the following:

- Read all the instructions and retain this instruction manual.
- Ensure that all electrical connections (including the mains adapter and power cable) are properly made and in accordance with the manufacturer's instructions. Switch off and withdraw the mains adapter before making or changing connections.
- Consult your dealer if you are ever in doubt about the installation, operation or safety of your unit.
- Do not allow the unit to be exposed to dripping or splashing.
- Never store in hot or very cold areas. Recommended operating temperature is 0~40°C.
- Do not use the unit in areas with high moisture (e.g. bathroom) or dusty areas.
- Do not place hot objects or naked flame sources such as lighted candles or night lights on or close to the unit. High temperatures can melt plastic and lead to fires.
- Do not obstruct the ventilation openings of the unit with items such as newspapers, tablecloths, curtains, etc. Overheating will cause damage and shorten the life of the unit.
- Do not handle the power cable with wet hands.
- Be careful with the LCD panels on the unit.
- Only use attachments/accessories specified by the manufacturer.

- When the unit is not in use or unattended for a long period of time, disconnect it from the mains socket.
- Do not remove any fixed cover as this may expose dangerous voltages.
- Do not continue to operate the unit if you are in any doubt about it working normally, or if it is damaged in any way - switch off, withdraw the mains adapter and consult your dealer.
- Never let anyone especially children push anything into holes, slots or any other opening on the case - this could result in a fatal electrical shock.
- Route the power cable so that it is not likely to be walked on, crushed, chafed, or subjected to excessive wear, tear or heat.

#### Note about LCD screen

The LCD screen is manufactured using high-precision technology. However, some tiny black points and/or bright points (red, blue or green in colour) may constantly appear on the LCD screen. These points are generated in the manufacturing process and are normal. Thank you for purchasing your new Logik Digital Photo Frame.

We recommend that you spend some time reading this instruction manual in order that you fully understand all the operational features it offers. You will also find some hints and tips to help you resolve any issues.

Read all the safety instructions carefully before use and keep this instruction manual for future reference.

# Unpacking

Remove all items from the packaging. Retain the packaging. If you dispose of it please do so according to local regulations.

The following items are included:

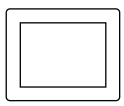

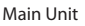

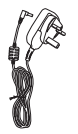

Mains Adapter

Photo Frame Stand

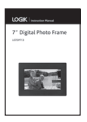

Instruction Manual

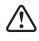

If items are missing or damaged, please contact Partmaster (UK only). Tel: 0844 800 3456 for assistance.

### Front & Side View

- 1. LCD Display
- 2. SD / MMC / MS Card Slot
- 3. USB Port
- 4. DC IN Socket

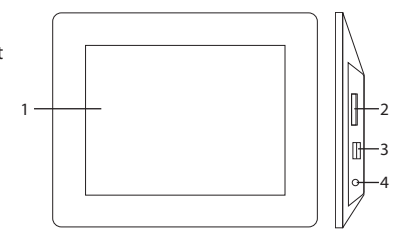

### **Rear View**

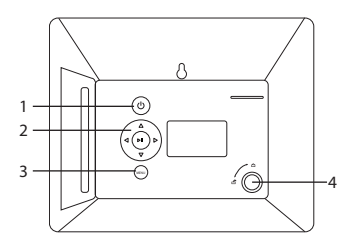

- 1. Ů Button
- 2. <> Buttons
  - Navigate left/right on the menu screen and adjust certain settings.
  - Skip to the next or previous photo.

#### ▲▼ Buttons

- Navigate up/down on the menu screen and adjust certain settings.
- Rotate a photo.

#### ► II Button

- Start/pause/resume slideshow.
- · Confirm selection.
- 3. Menu Button Enter and exit the menu.
- **4.** Stand receptacle Attach the supplied stand.

# **Preparations**

### **Attaching the Stand**

- 1. Screw the stand into the stand receptacle.
- Once the stand is fixed, you can choose to display your unit in a landscape or portrait position.

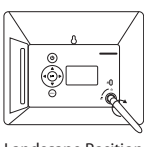

Landscape Position

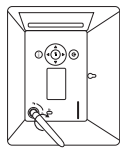

Portrait Position

3. To take off the stand, unscrew it from the stand receptacle.

### **Connecting to the Mains Power**

- 1. Connect the supplied mains adapter to the unit, and then plug into the mains socket.
- 2. Press <sup>ψ</sup> to switch the unit on/off.

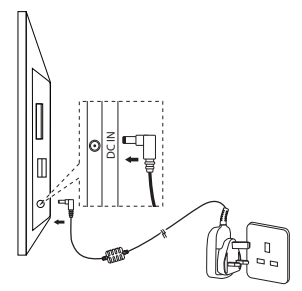

### Inserting a Memory Card / USB Device

The unit can only display one memory device's contents at a time. If more than one memory device is connected, press **MENU** to select the desired device to be displayed in the main menu.

This frame can only play images (JPEG). If files in other formats are played, please use your computer to convert the images to a readable format.

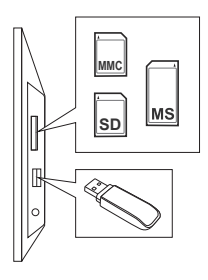

• The unit can only play image (JPEG file format) in USB or CARD operation.

- If your USB device or memory card is loaded with images but the display keeps showing "Format not supported" on the display, the format of your USB device or memory card might not be compatible with the unit.
- This unit supports USB versions 1.1 and 2.0.
- The unit can support USB devices and memory cards with up to 32GB of memory.
- The unit may not be compatible with all USB devices and memory cards, this is not an indication of a problem with the unit.

### **Selecting the Memory Device**

- When a memory device is inserted into the unit, the frame will automatically start the slideshow.
- Press MENU to exit the slideshow, and return to the thumbnails.
- 3. Press **MENU** again to enter the memory device's Photo screen.
- Press MENU again to enter the memory devices screen. All connected memory devices will be displayed.
- 5. Press ◀► to select the desired memory device, then press ►II to confirm.

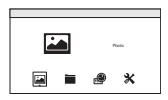

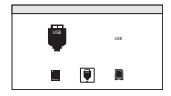

Æ

### **Viewing Thumbnails**

In Photo screen, the photos on the selected memory device can be displayed on the screen as thumbnails.

- Press ◀▶ to select Photo and press ▶ II to confirm. The photos are displayed on the screen as thumbnails.
- To navigate through the thumbnails or move to the next or previous page of thumbnails, press
   To avigate the second second s

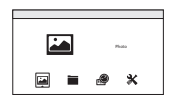

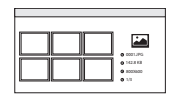

3. Press and hold **MENU** to show the tool menu.

| Delete File | Delete a selected photo. |
|-------------|--------------------------|
| Exit        | Exit the tool menu.      |

4. Press MENU to exit.

# **Playing a Slideshow**

In thumbnail screen, select any photo and then press **>II** to start a slideshow from the current photo.

- To pause the slideshow and view a single photo, press ►IL To resume the slideshow, press ►II again.
- Press MENU to exit the slideshow and view the photos in thumbnails.

While in pause mode:

- Press ◀► to skip to previous or next photo.
- Press ▲▼ to rotate a photo clockwise or counterclockwise.
- Press and hold **MENU** to show the tool menu.

| Rotate | Rotate a photo clockwise. |
|--------|---------------------------|
| Zoom   | Zoom in on a photo.       |
| Exit   | Exit the tool menu.       |

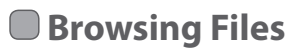

- Press ◀▶ to select ➡ File and press ▶II to confirm. The file names are displayed on the screen as playlist.
- Press ▲▼ to select the desired file name, and the selected photo file will be previewed and file information displayed.

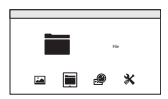

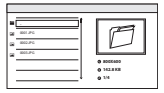

3. Press and hold MENU to show the tool menu.

| Delete File | Delete a selected file. |
|-------------|-------------------------|
| Exit        | Exit the tool menu.     |

4. Press MENU to exit.

### **Playing a Slideshow**

In playlist screen, select a file name and then press **>II** to start a slideshow from the current photo.

- To pause the slideshow and view a single photo, press ►II. To resume the slideshow, press ►II again.
- Press MENU to exit the slideshow.

While in pause mode:

- Press ◀▶ to skip to previous or next photo.
- Press ▲▼ to rotate a photo clockwise or counterclockwise.
- Press and hold **MENU** to show the tool menu.

| Rotate | Rotate a photo clockwise. |
|--------|---------------------------|
| Zoom   | Zoom in on a photo.       |
| Exit   | Exit the tool menu.       |

# Calendar View

- 1. Press **♦** to select **@ Calendar** and press **▶**II to confirm
- 2. Display will show time/calendar with photo slideshow of the selected memory device.
- 3. Press **AV** to highlight selected date and to preview next/previous month calendar.
- 4. Press MENU to exit.

# Setting

The Setup menu lets you customise and configure your unit.

- 1. Press ◀▶ to select **\* Setup** and then press ▶II to confirm. The Setup menu will be displayed.
- 2. Press ▲▼ to select a setting item, then press ►I to confirm.
- 3. Press ▲▼ to select a setting option or press ►II then ◀▶ to adjust setting, then press ▶II to confirm.
- 4. Press **MENU** to return to the Setup menu.

| Language     | Select the display language.                     |
|--------------|--------------------------------------------------|
| Slide Mode   | Select the number of photo frames shown at once. |
| Slide Speed  | Select the interval time for slideshow.          |
| Slide Effect | Select photo display effect.                     |
| Photo Effect | Select photo colour effect.                      |

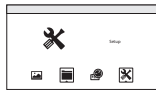

| 20       |   | ۲         | × |    |
|----------|---|-----------|---|----|
|          |   |           |   |    |
| Language | _ | Territo I |   | 54 |

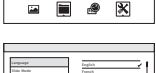

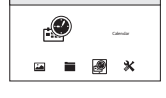

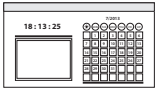

| Photo Mode                | Select the aspect ratio of the viewing screen.                                                |
|---------------------------|-----------------------------------------------------------------------------------------------|
| Display                   | Adjust the contrast, brightness, saturation and tint of the photo display.                    |
| Set Time / Date           | Set the time and date.                                                                        |
| Set Time Format           | Select the time format.                                                                       |
| Auto Power On             | <ul><li>Select to enable / disable auto power on.</li><li>Set auto power on time.</li></ul>   |
| Auto Power Off            | <ul><li>Select to enable / disable auto power off.</li><li>Set auto power off time.</li></ul> |
| Format Built-in<br>Memory | Select to format and delete all photos in Built-in Memory.                                    |
| Reset Setting             | Select to reset all settings to default.                                                      |
| Exit                      | Exit the Setup menu.                                                                          |

# Maintenance

# **Cleaning the Unit**

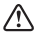

Ensure the unit is fully unplugged from the mains socket before cleaning.

- To clean the unit, wipe the case with a slightly moist, lint-free cloth.
- Do not use any cleaning fluids containing alcohol, ammonia or abrasives.
- Do not spray aerosol at or near the unit.

Hints and Tips

If a problem occurs, it may often be due to something very minor. The following table contains various tips:

| Problem                                                        | Solution                                                                                                    |  |
|----------------------------------------------------------------|----------------------------------------------------------------------------------------------------|--|
| No power                                                       | <ul> <li>Ensure the mains cable is connected securely at both ends.</li> <li>Make sure that the <b>ON</b> mode is selected.</li> </ul>                   |  |
| The image is<br>distorted or<br>blurred                        | <ul> <li>Resolution of the image is too low. Try playing a<br/>file with a higher resolution.</li> </ul>                                                 |  |
| Photo display<br>seems slow                                    | Use lower resolution photos.                                                                                                    |  |
| The unit does<br>not respond<br>when pressing<br>any buttons   | • The unit may freeze up during use. Switch the unit off and then on again at the mains socket to reset the unit.                                        |  |
| USB & Memory Card                                              |                                                                                                    |  |
| Unable to insert<br>USB device or<br>memory card               | Insert the USB device or memory card the other way round.                                                                                                |  |
| Cannot play<br>some files from<br>USB device or<br>memory card | <ul> <li>Check the file format.</li> <li>Only JPEG file formats are supported.</li> <li>Check if the USB device or memory card is compatible.</li> </ul> |  |

# Specifications

| Model                               | L07DPF13                                               |  |
|-------------------------------------|--------------------------------------------------------|--|
| Power                               |                                                        |  |
| Power Supply                        | Input: AC 100-240V ~50/60Hz 0.2A<br>Output: DC 5V 1.0A |  |
| Power Consumption                   | 3.5 W                                                  |  |
| Feature                             |                                                        |  |
| Display                             | Digital LCD, TFT                                       |  |
| Panel Size                          | 7 inches                                               |  |
| Aspect Ratio                        | 16:9                                                   |  |
| Contrast                            | 400-500:1                                              |  |
| Brightness                          | 200-300 cd/m <sup>2</sup>                              |  |
| Resolution                          | 480 x 234 pixels                                       |  |
| Connectivity                        | USB 2.0 x 1, SD Card Reader x 1                        |  |
| Supported Peripheral<br>Devices     | SD, SDHC, MMC, MS                                      |  |
| Supported File Format               | JPEG                                                   |  |
| Dimension                           |                                                        |  |
| 204.5mm(W) x 23.2mm(D) x 143.4mm(H) |                                                        |  |
| Weight                              |                                                        |  |
| 0.58kg                              |                                                        |  |

Features and specifications are subject to change without prior notice.

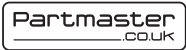

Visit Partmaster.co.uk today for the easiest way to buy electrical spares and accessories. With over 1 million spares and accessories available we can

deliver direct to your door the very next day. Visit www.partmaster.co.uk or call 0844 800 3456 (UK customers only) Calls charged at National Rate.

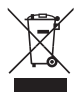

This symbol on the product or in the instructions means that your electrical and electronic equipment should be disposed at the end of its life separately from your household waste. There are separate collection systems for recycling in the EU.

For more information, please contact the local authority or your retailer where you purchased the product.

DSG Retail Ltd. (co. no. 504877) Maylands Avenue, Hemel Hempstead, Herts., HP2 7TG, UK